## การแก้ไข Error - Invalid pointer operation

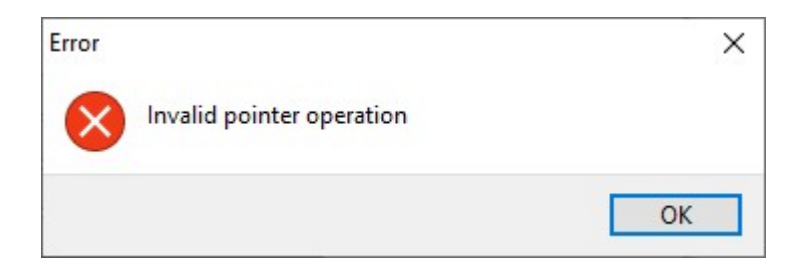

เกิดจากรายงานที่ได้ทำการเรียกพิมพ์ มีการสำเนารายงานมาแก้ไขเพิ่มเติม และมีการตั้ง ID (รหัส) ซ้ำ

## <u>วิธีแก้ไข</u>

ทำขั้นตอนการลบ ID ที่ซ้ำออกให้เหลือเพียง 1 รายการโดย

- เลือกเมนูรายงาน > คลิ๊กที่รายงานที่ต้องการแก้ไข > คลิ๊กขวาเลือก แก้ไขทะเยินรายงาน จะปรากฎหน้าจอ แฟ้มทะเบียนรายงาน
- หน้าแฟ้มทะเบียนรายงาน > เลือกแถบเมนู กำหนดข้อมูที่จะพิมพ์

| แฟ้ม แก้ไข เครื่องมือ        | หน้าต่าง วิธีใช้ 🥝 💼 🗊                |                                |            |              |      |  |
|------------------------------|---------------------------------------|--------------------------------|------------|--------------|------|--|
| อรายงาน คำสั่ง SQL ด         | ำสังเรียงข้อมูล กำหนดข้อมูลที่จะพิมพ์ | 1                              |            |              |      |  |
|                              |                                       | -                              |            |              |      |  |
| รพัสรายงาน                   | 0 <del>49</del> 0003(1)               | ยังใช่                         | ้งาน       | $\checkmark$ |      |  |
| ชื่อแฟ้มรายงาน               | PRUSR401.V7.RPT                       | 🏟 ระดับ                        | เความสำคัญ | ญ            |      |  |
| ชื่อรายงาน                   | ใบจ่ายเงินเดือน - 2                   |                                |            |              |      |  |
| ชื่อภาษาอื่น                 | PAY SLIP                              |                                |            |              |      |  |
| วิธีเตรียมข้อมูล             | รศานวณเงินเดือน (Rp03)                | ац (Rp03)                      |            |              |      |  |
| สัญญาลักษณ์                  | ไม่ต้องแสดง                           | ใม่ต้องแสดง<br>ตามเครื่องพิมพ์ |            |              |      |  |
| แนวการพิมพ์                  | ตามเครื่องพิมพ์                       |                                |            |              |      |  |
| ขนาดกระดาษ                   | ตามที่กำหนดโดยเครื่องพิมพ์            |                                |            |              |      |  |
| <u> กำหนดเงื่อนไขที่ผู</u> ่ | ใช้สามารถเลือกได้ก่อนพิมพ์รายงาน      |                                |            |              |      |  |
|                              |                                       |                                | 1          | V.           |      |  |
| ทดสอบ SQL สราง               | uwu ttx                               |                                | 🤟 บนทก     | ∧ ur         | าเลก |  |

 ทำการตรวจสอบในช่อง ID ว่ามีการตั้ง ID ของแต่ละประเภทซ้ำกันหรือไม่ จากตัวอย่างจะพบว่า ข้อมูล ประเภทตัวเลข มี ID 36 จำนวน 2 รายการ คือ อัตราเงินเดือน และ เพิ่มเติม

| แฟ้ม แ     | <mark>ก้ไข เครื่องมือ หน้าต่าง</mark> | วีธีเช้ 🥝 💼 🔞              |                             |                 |
|------------|---------------------------------------|----------------------------|-----------------------------|-----------------|
| ชื่อรายงาน | คำสั่ง SQL คำสั่งเรียงข้อมูล          | กำหนดข้อมูลที่จะพิมพ์      |                             |                 |
| ID         | ทัวรายงาน                             | อธิบาย                     | เงื่อนไข                    | วิธีการรวมข้ะ " |
| 99 17      | รวมทัก                                |                            |                             | ข้อมูลงวดนี้ไ   |
| 9,9 18     | เงินเดือน                             | จำนวนวัน                   |                             | ข้อมูลงวดนี้ไ   |
| 9,9 19     | วัน                                   | เงินเดือนที่ได้รับ         |                             | ข้อมูลงวดนี้ไ   |
| 9,9 20     | ค่าล่วงเวลา 1.5เท่า                   | จำนวนค่าล่วงเวลา1.5        |                             | ข้อมูลงวดนี้ไ   |
| 99 21      | ชม.                                   | ยอดเงินค่าล่วงเวลา1.5 เท่า |                             | ข้อมูลงวดนี้ไ   |
| 9,9 22     | ค่าล่วงเวลา 3 เท่า                    | จำนวนค่าล่วงเวลา 3เท่า     |                             | ข้อมูลงวดนี้ไ   |
| 9,9 23     | ชม.                                   | ยอดเงินค่าล่วงเวลา3เท่า    |                             | ข้อมูลงวดนี้ไ   |
| 99 24      | เงินได้จากหน้าที่                     | ยอดเงินได้จากหน้าที่       |                             | ข้อมูลงวดนี้ไ   |
| 9,9 25     | เงินพิเศษ/เงินชดเชย                   |                            |                             | ข้อมูลงวดนี้ไ   |
| 9,9 26     | รวมเงินได้                            |                            |                             | ข้อมูลงวดนี้ไ   |
| 9,9 27     | พักมาสาย                              | สำนวนวันมาสาย              |                             | ข้อมูลงวดนี้ไ   |
| 9,9 28     | ครั้ง                                 | หักมาสายยอดเงิน            |                             | ข้อมูลงวดนี้ไ   |
| 9,9 29     | ทักลากิจ                              | สำนวนวันลากิจ              |                             | ข้อมูลงวดนี้ไ   |
| 9,9 30     | ครั้ง                                 | หักลากิจยอดเงิน            |                             | ข้อมูลงวดนี้ไ   |
| 9,9 31     | หักสวัสดิการอื่น ๆ                    |                            |                             | ข้อมูลงวดนี้ไ   |
| 9,9 32     | ภาษี                                  |                            |                             | ข้อมูลงวดนี้ไ   |
| 9,9 33     | ประกันสังคม                           |                            |                             | ข้อมูลงวดนี้ไ   |
| 9,9 34     | พักเงินกู้                            |                            |                             | ข้อมูลงวดนี้ไ   |
| 9,9 35     | สุทธิ                                 |                            | ไม่พิมพ์เมื่อมีค่าเป็นศูนย์ | ข้อมูลงวดนี้ไ   |
| 9,9 36     | อัตราเงินเดือน                        |                            |                             | ข้อมูลงวดนี้ไ   |
| 9,9 36     | เพิ่มเติม                             |                            |                             | ข้อมูลงวดนี้ไ   |
|            |                                       |                            |                             |                 |
| <          |                                       |                            |                             | >               |
| ทดสอบ      | บ SQL สร้างแฟ้ม ttx                   |                            | 🖌 บันทึก                    | 🗙 ยกเลิก        |
|            |                                       |                            |                             |                 |

ให้ทำการคลิ๊กขวาที่รายการที่ต้องการลบ จะปรากฎหน้าจอให้เลือก ลบข้อมูล

| ร้อรายงาน ค<br>ID ทั.<br>99 17 รว<br>99 18 เงื<br>99 19 วัน<br>99 20 ค่า<br>99 21 ชว<br>99 22 ค่า                                                                                                    | ศำสั่ง SQL คำ<br>วัวรายงาน<br>วมหัก<br>งินเดือน<br>น<br>น<br>าล่วงเวลา 1.5เว                                                                                                    | สังเรีย                 | <u>างข้อมูล</u>                                                                         | กำหนด<br>อธิบา                                                                                                    | ดข้อมูลที่จะพิมพ์<br>ย                                                                                                    |                                                                       | งื่อนไข                | วิธีการร                                                                                                    | 111912           |
|----------------------------------------------------------------------------------------------------|----------------------------------------------------------------------------------------------------|-------------------------|-----------------------------------------------------------------------------------------|----------------------------------------------------------------------------------------------------|----------------------------------------------------------------------------------------------------|-----------------------------------------------------------------------|------------------------|----------------------------------------------------------------------------------------------------|------------------|
| ID ทั.<br>99 17 รว<br>99 18 เงี<br>99 19 วัน<br>99 20 ค่า<br>99 21 ชว<br>99 22 ค่า                                                                                                    | ไวรายงาน<br>วมหัก<br>งินเดือน<br>ใน<br>เ่าล่วงเวลา 1.5เว                                                                                                    |                         |                                                                                         | อธิบา                                                                                                    | 51                                                                                                    |                                                                       | งื่อนไข                | วิธีการระ                                                                                                    |                  |
| 99 23 11<br>99 24 13<br>99 25 13<br>99 26 57<br>99 27 11<br>99 28 14<br>99 29 17<br>99 30 14<br>99 31 14<br>99 33 14<br>99 35 11<br>10<br>99 35 11<br>10<br>10<br>10<br>10<br>10<br>10<br>10<br>10<br>10 | เม.<br>เวล่วงเวลา 3 เท่<br>เวม.<br>จินพิเศษ/เงินซ่<br>วมเงินได้<br>เกิมาสาย<br>เร็ง<br>เกิลากิจ<br>เร็ง<br>เกิลากิจ<br>เร็ง<br>เกิลากิจ<br>เร็ง<br>เกิลากิจ<br>เกิลากิจ<br>เกิลา<br>เกิลา<br>เกิลากิจ<br>เกิลากิจ<br>เกิลากิจ<br>เกิลากิจ<br>เกิลากิจ<br>เกิลากิจ<br>เกิลา<br>เกิลา<br>เกิลา<br>เกิลา<br>เกิลา<br>เกิลา<br>เกิลา<br>เกิลา<br>เกิลา<br>เกิลา<br>เกิลา<br>เกิลา<br>เกิลา<br>เกิลา<br>เกิลา<br>เกิลา<br>เกิลา<br>เกิลา<br>เกิลา<br>เกิลา<br>เกิล<br>เกิลา<br>เกิล<br>เกิลา<br>เกิลา<br>เกิลา<br>เกิล<br>เกิลา<br>เกิล<br>เกิลา<br>เกิล<br>เกิลา<br>เกิล<br>เกิลา<br>เกิล<br>เกิลา<br>เกิล<br>เกิลา<br>เกิล<br>เกิล<br>เกิลา<br>เกิล<br>เกิล<br>เกิลา<br>เกิล<br>เกิล<br>เกิลา<br>เกิล<br>เกิล<br>เกิล<br>เกิล<br>เกิล<br>เกิล<br>เกิล<br>เกิล | viı<br>1<br>ртт<br>(99) | แก้ไขข้อ<br>เพิ่มข้อมู<br>เพิ่มข้อมู<br>เพิ่มข้อมู<br>เพิ่มข้อมู<br>ตรวจสอง<br>ลบข้อมูล | จำนวบ<br>เงินเดิ<br>จำนวบ<br>ยอดเงิ<br>จำนวบ<br>ยอดเงิ<br>จำนวบ<br>ยอดเงิ<br>จุกเรีย<br>จะ<br>จำนวบ<br>ยอดเงิ<br>จำนวบ<br>ยอดเงิ<br>จำนวบ<br>เล<br>อ้า<br>จำนรี<br>เร<br>อำเร<br>อ<br>จำนจำ<br>เล<br>อ<br>จำนจำ<br>เล<br>อ<br>จำนจำ<br>เล<br>อ<br>จำนจำ<br>เล<br>อ<br>จำน<br>จำน<br>จำน<br>จำน<br>เล<br>อ<br>จำน<br>จำ<br>จะ<br>เล<br>อ<br>จ<br>จำน<br>จำ<br>จำนวบ<br>เล<br>อ<br>จ<br>จำนวบ<br>เล<br>อ<br>จ<br>จำนวบ<br>เล<br>อ<br>จ<br>จำนวบ<br>เล<br>อ<br>จ<br>จ<br>จ<br>จ<br>จ<br>จ<br>จ<br>จ<br>จำนว<br>จ<br>จ<br>จ<br>จ<br>จ<br>จ<br>จ<br>จ<br>จ<br>จ<br>จ<br>จ<br>จ<br>จ<br>จ<br>จ<br>จ<br>จ<br>จ | นวัน<br>เอนที่ได้รับ<br>มค่าล่วงเวลา1.5<br>งินค่าล่วงเวลา3เข<br>มค่าล่วงเวลา3เข<br>ยงาน(R)<br>มร(T)<br>)<br>(V)<br>มพ์ตามที่กำหนดี<br>เพรีให้เห่ากับแฟ้ม | ม่เท่า<br>iา<br>ก่า<br>แต่าสั่ง SQL<br>รายงาน(W)<br>เพิ่าอะพิมพ์เพิ่ม | (S)<br>ยบแฟ้มรายงาน(X) | ข้อมูลง:<br>ข้อมูลง:<br>ข้อมูลง:<br>ข้อมูลง:<br>ข้อมูลง:<br>ข้อมูลง:<br>ข้อมูลง:<br>ข้อมูลง:<br>ข้อมูลง:<br>ข้อมูลง:<br>ข้อมูลง:<br>ข้อมูลง:<br>ข้อมูลง:<br>ข้อมูลง:<br>ข้อมูลง: |                  |
| 99 36 อั<br>99 36 เพื                                                                                                    | ัตราเงินเดือน<br>พิ่มเติม                                                                                                    | _                       | เลือกทุก                                                                                | รายการ(                                                                                                    | Z)                                                                                                    |                                                                       |                        | ข้อมูลง:<br>ข้อมูลง:                                                                                                    | งดนี้ไ<br>งดนี้ไ |

- เมื่อทำการเลือก ลบข้อมูล แล้วจะปรากฎหน้าจอ Confirm ให้เลือก Yes เพื่อยืนยันการลบรายการที่มี ID ซ้ำ

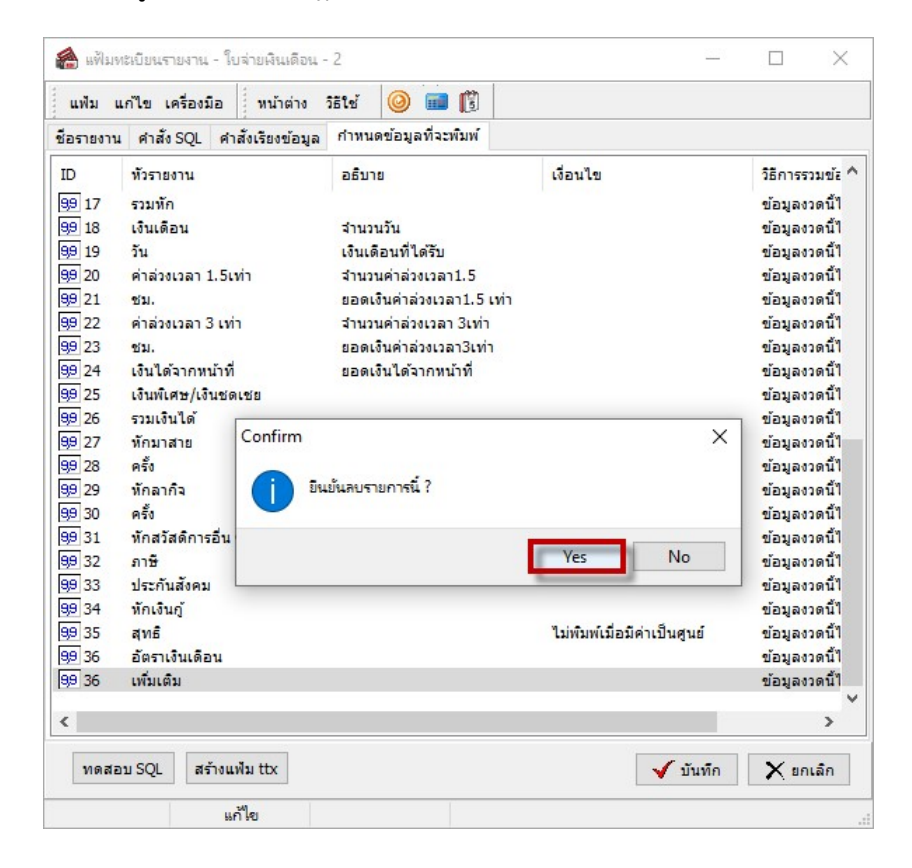

จากนั้นทำการตรวจสอบว่า แต่ละประเภทข้อมูล มีการตั้ง ID ซ้ำอีกหรือไม่ หากไม่มีแล้ว ให้ทำการกดปุ่ม
บันทึก เพื่อทำการบันทึกข้อมูล และลองทำการเรียกพิมพ์รายงานใหม่อีกครั้ง

| แฟม แ             | เก้ไข เครื่องมือ หน้าต่าง    | วิธีใช้ 🥝 💼 🛐              |                             |                 |
|-------------------|------------------------------|----------------------------|-----------------------------|-----------------|
| ชื่อรายงาน        | คำสั่ง SQL คำสั่งเรียงข้อมูล | กำหนดข้อมูลที่จะพิมพ์      |                             |                 |
| ID                | หัวรายงาน                    | อธิบาย                     | เงื่อนไข                    | วิธีการรวมข้ะ ^ |
| 99 16             | พักประกันแรกเข้า             | ยอดเงินประกันแรกเข้า       |                             | ข้อมลงวดนี้ไ    |
| 99 17             | รวมทัก                       |                            |                             | ข้อมลงวดนี้ไ    |
| 99 18             | เงินเดือน                    | สำนวนวัน                   |                             | ข้อมลงวดนี้ไ    |
| 99 19             | วัน                          | เงินเดือนที่ได้รับ         |                             | ข้อมลงวดนี้ไ    |
| 99 20             | ค่าล่วงเวลา 1.5เท่า          | จำนวนค่าล่วงเวลา1.5        |                             | ข้อมลงวดนี้ไ    |
| 99 21             | ชม.                          | ยอดเงินค่าล่วงเวลา1.5 เท่า |                             | ข้อมลงวดนี้ไ    |
| 99 22             | ค่าล่วงเวลา 3 เท่า           | จำนวนค่าล่วงเวลา 3เท่า     |                             | ข้อมูลงวดนี้ไ   |
| 99 23             | ชม.                          | ยอดเงินค่าล่วงเวลา3เท่า    |                             | ข้อมูลงวดนี้ไ   |
| 99 24             | เงินได้จากหน้าที่            | ยอดเงินได้จากหน้าที่       |                             | ข้อมูลงวดนี้ไ   |
| 99 25             | เงินพิเศษ/เงินชดเชย          |                            |                             | ข้อมูลงวดนี้ไ   |
| 99 26             | รวมเงินได้                   |                            |                             | ข้อมูลงวดนี้ไ   |
| 99 27             | พักมาสาย                     | จำนวนวันมาสาย              |                             | ข้อมูลงวดนี้ไ   |
| 99 28             | ครั้ง                        | หักมาสายยอดเงิน            |                             | ข้อมูลงวดนี้ไ   |
| 99 29             | พักลากิจ                     | จำนวนวันลากิจ              |                             | ข้อมูลงวดนี้ไ   |
| 9,9 30            | ครั้ง                        | พักลากิจยอดเงิน            |                             | ข้อมูลงวดนี้ไ   |
| 99 31             | พักสวัสดิการอื่น ๆ           |                            |                             | ข้อมูลงวดนี้ไ   |
| 99 32             | ภาษี                         |                            |                             | ข้อมูลงวดนี้ไ   |
| 99 33             | ประกันสังคม                  |                            |                             | ข้อมูลงวดนี้ไ   |
| 99 34             | พักเงินภู้                   |                            |                             | ข้อมูลงวดนี้ไ   |
| 99 35             | สุทธิ                        |                            | ไม่พิมพ์เมื่อมีค่าเป็นศูนย์ | ข้อมูลงวดนี้ไ   |
| <del>9</del> 9 36 | อัตราเงินเดือน               |                            |                             | ข้อมูลงวดนี้ไ   |
| <                 |                              |                            |                             | >               |
| ทดสอ              | บ SQL สร้างแฟ้ม ttx          |                            | 🗸 บันทึก                    | 🗙 ยกเลิก        |